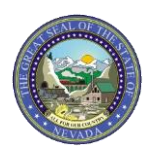

| Question                                                                                                    | Answer                                                                                                    |
|----------------------------------------------------------------------------------------------------|----------------------------------------------------------------------------------------------------|
|                                                                                                    | General Questions                                                                                                    |
| What is the Provider Web<br>Portal?                                                                                             | The Provider Web Portal (PWP) is a secure web portal that allows providers and their delegates the ability to perform various functions regarding Nevada Medicaid claims, such as: submit and view claims, view payment information, review recipient eligibility and treatment history, and submit and view prior authorizations without having to contact Nevada Medicaid.                                                                                                    |
| How does a provider access their PWP account?                                                                                   | Providers must first be enrolled with Nevada Medicaid with a valid National Provider<br>Identifier (NPI). Once a provider is an approved Nevada Medicaid provider, the PWP<br>User Account can be created. Users can review Chapter 1: Getting Started of the PWP<br>User Manual for a step-by-step process in completing a PWP account. The PWP User<br>Manual is located at:<br><u>https://www.medicaid.nv.gov/providers/evsusermanual.aspx</u>                                                                         |
| What times is the PWP accessible?                                                                                               | The PWP is available 24 hours a day, 7 days per week except during scheduled site maintenance, which is Mondays from 8 p.m. to 12:00 a.m. and Monday through Friday from 12 midnight to 12:30 a.m. All times listed are Pacific Time (PT).                                                                                                    |
| What are the system<br>requirements to access the<br>PWP?                                                                       | Browsers: Microsoft Internet Explorer 9.0 and later or Mozilla Firefox or Google Chrome<br>or Safari.<br>Screen Resolution: 1024 x 768 pixels                                                                                                    |
| What is the link to access the PWP?                                                                                             | https://www.medicaid.nv.gov/hcp/provider/Home/tabid/135/Default.aspx                                                                                                    |
| When my enrollment is<br>approved by Nevada<br>Medicaid, does that mean I<br>have a PWP account?                                | No. Providers are required to create their own PWP account.                                                                                                    |
| What if I am not sure if I already have an account?                                                                             | If a user does not remember if they have already created an account, the user can select<br>"Register Now" from the PWP home page and if the information that is input by the<br>user matches Nevada Medicaid's files, the user will be advised that an account has<br>already been created.                                                                                                    |
| What if I forget my User ID?                                                                                                    | Users can select "Forgot User ID" from the PWP home page and complete the required form.                                                                                                    |
| Do I need to call Nevada<br>Medicaid to reset my<br>password?                                                                   | In most cases, the user can reset their own password by selecting the "Forgot Password" link located on the Site Token and Password screen.                                                                                                    |
| The Administrator of the<br>account is no longer with our<br>organization. How does<br>someone become the new<br>Administrator? | The new Administrator should send an email to the EDI Support team at:<br><u>nvmmis.edisupport@gainwelltechnologies.com</u> requesting an Admin Reset and the<br>email must contain the following information:<br>• Tax ID<br>• NPI<br>• Name associated with the NPI<br>• Previous Admin User Name (If available)<br>• New Admin First and Last Name<br>• New Admin contact phone number and email address<br>• Reason for the request<br>• Copy of W-9 (must match the NPI and provider name as indicated in the email) |

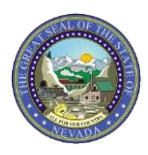

| Question                        | Answer                                                                                           |  |
|---------------------------------|--------------------------------------------------------------------------------------------------|--|
| Does the PWP have a Quick       | Yes. The QRG is located on the PWP home page and provides tips for using the PWP.                |  |
| Reference Guide (QRG) for       | The PWP QRG can be accessed at:                                                                  |  |
| more information?               | https://www.medicaid.nv.gov/downloads/provider/Web_Portal_QRG_20120110.pdf                       |  |
| Where can I download a          | Providers will receive an email from <u>nv.providerapps@gainwelltechnologies.com</u> that        |  |
| copy of my provider             | their contract is ready to be downloaded. Users will then access the Resources Tab,              |  |
| contract?                       | then select Report Download and then select Provider Enrollment Letters from their               |  |
|                                 |                                                                                                  |  |
| I am an inactive, out-of-state  | Inactive out-of-state providers will need to re-enroll with Nevada Medicaid or contact           |  |
| provider and need to access     | the Contact Center (877-638-3472) for more information.                                          |  |
| my PWP account, but I           |                                                                                                  |  |
| How can I register and start    |                                                                                                  |  |
| submitting claims again?        |                                                                                                  |  |
|                                 |                                                                                                  |  |
| NOW long do I have access to    | All providers will have limited access to PWP for a period of one (1) year from the              |  |
| contract is terminated?         | functions: all other access is ended upon contract end/termination date:                         |  |
|                                 | Claim Submission                                                                                 |  |
|                                 | Claim Search                                                                                     |  |
|                                 | Payment History Search                                                                           |  |
|                                 | Treatment History Search                                                                         |  |
|                                 | File Exchange/Upload Files                                                                       |  |
|                                 | Search Providers                                                                                 |  |
|                                 | Search Fee Schedule     Downloads                                                                |  |
|                                 | Change Phone Number                                                                              |  |
|                                 | Change Email                                                                                     |  |
|                                 | Change Site Key/Token/Password                                                                   |  |
|                                 | Add/Remove a Delegate                                                                            |  |
|                                 | Add/Remove a Trading Partner                                                                     |  |
|                                 | Contact Us                                                                                       |  |
|                                 | Secure Correspondence                                                                            |  |
|                                 | Delegate Related Questions                                                                       |  |
| Can other users in our office   | Yes. The provider/administrator who set up the account can grant access to what is               |  |
| access PWP?                     | called a Delegate, who can then access your account and perform duties on the                    |  |
|                                 | administrator s/provider s benair.                                                               |  |
| How can I grant access to a     | For more information on how to grant or revoke access for a delegate, users can review           |  |
| delegate?                       | Chapter 1: Getting Started of the PWP User Manual for a step-by-step process:                    |  |
|                                 | https://www.medicaid.nv.gov/providers/evsusermanual.aspx                                         |  |
| How much can a delegate         | When a delegate account is created, the administrator will be able to grant a certain            |  |
| view in the PWP?                | access level to the delegate.                                                                    |  |
| As a delegate, what do I do if  | If you are registered as a delegate, you may not have access to each of the tabs you see         |  |
| I do not have access to all     | in the User Manual. This is because delegates are given <b>role-based functionality</b> . Please |  |
| areas?                          | work with the Provider or Administrator of the account if additional functions are               |  |
|                                 | requirea.                                                                                        |  |
| Recipient Eligibility Questions |                                                                                                  |  |
| Where can I locate              | Step-by-step instructions can be located on the PWP User Manual page located at:                 |  |
| instructions on how to          | https://www.medicaid.nv.gov/providers/evsusermanual.aspx. The user should review                 |  |

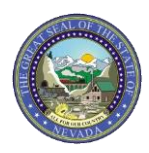

| Question                                 | Answer                                                                                                    |  |
|------------------------------------------|----------------------------------------------------------------------------------------------------|--|
| review recipient eligibility on the PWP? | Chapter 2: Eligibility Benefit Verification for more information regarding how to search, as well as view more information regarding each available benefit plan. |  |
| Do I need to call Nevada                 | No. Users can verify recipient eligibility and their benefit plans via the PWP by logging                                                                         |  |
| Medicaid to check a                      | into their portal account and selecting "Eligibility" from the top tool bar. For more                                                                             |  |
| recipient's eligibility or               | information, users should review Chapter 2: Eligibility Verification of the PWP User                                                                              |  |
|                                          | Manual at: <u>https://www.medicald.nv.gov/providers/evsusermanual.aspx.</u>                                                                                       |  |
|                                          | Claims Questions                                                                                                    |  |
| Where can I locate                       | Users should review Chapter 3: Claims of the PWP User Manual, which provides a step-                                                                              |  |
| information about                        | by-step guide on how to submit and view claim submissions and can be located at:                                                                                  |  |
| submitting Claims and                    | https://www.medicaid.nv.gov/providers/evsusermanual.aspx.                                                                                                    |  |
|                                          |                                                                                                    |  |
| Are there any additional                 | Yes. The training materials can be located on the Provider Training webpage at:                                                                                   |  |
| training materials that I can            | <u>https://www.medicaid.nv.gov/providers/training/training.aspx</u> . Training presentations                                                                      |  |
|                                          |                                                                                                    |  |
|                                          | Prior Authorization/Care Management Questions                                                                                                    |  |
| Where can I locate more                  | Users should review Chapter 4: Prior Authorization of the PWP User Manual, which                                                                                  |  |
| Information about Prior                  | provides a step-by-step guide on how to submit and view prior authorization                                                                                       |  |
| Authorizations?                          | https://www.medicaid.pv.gov/providers/evsusermanual.aspx                                                                                                    |  |
|                                          |                                                                                                    |  |
| Are there any additional                 | Yes. The training materials can be located on the Provider Training webpage at:                                                                                   |  |
| use for Prior Authorizations?            | are location under the "Workshop Materials" section                                                                                                    |  |
|                                          |                                                                                                    |  |
| Do I need to call Nevada                 | No. Users can view the status of their Prior Authorization by selecting Care                                                                                      |  |
| my Prior Authorization?                  | Authorization Status. View the Prospective Authorizations or search by using the Search                                                                           |  |
|                                          | Options tab.                                                                                                    |  |
| How do I know if a code                  | Users should utilize the Authorization Criteria located under the Care Management tab                                                                             |  |
| requires a Prior                         | in their PWP or use the following link:                                                                                                    |  |
| Authorization?                           | https://www.medicaid.nv.gov/hcp/provider/CareManagement/AuthorizationCriteria/ta                                                                                  |  |
|                                          | bid/2143/Default.aspx                                                                                                    |  |
| File Exchange Questions                  |                                                                                                    |  |
| What forms am I able to                  | FA-21 PASRR and LOC Data Correction Form                                                                                                    |  |
| upload to my PWP account                 | <ul> <li>NMO-7073 Functional Assessment Service Plan (FASP)</li> </ul>                                                                                            |  |
| Via the File Exchange?                   | FA-29B Prior Authorization Reconsideration Request Form                                                                                                    |  |
|                                          | Claim Attachment – If a user is uploading any claim attachment, the user must supply an                                                                           |  |
|                                          | Attachment Control Number (ACN) that consists of the Provider ID + Recipient ID +                                                                                 |  |
|                                          | Date(s) of Service + Sequence Number (4 digits determined by the user)                                                                                            |  |
| Training Questions                       |                                                                                                    |  |
| I missed the training that               | Providers can review the Training webpage at:                                                                                                    |  |
| was conducted, where can I               | https://www.medicaid.nv.gov/providers/training/training.aspx and review the Training                                                                              |  |
| Tind information about the               | Announcements section as well as the Workshop Materials for the training slide decks.                                                                             |  |
| next available session?                  | https://www.medicaid.ny.gov/Calendar.aspx.and select the appropriate training session                                                                             |  |
|                                          | to register for and attend.                                                                                                    |  |
|                                          |                                                                                                    |  |

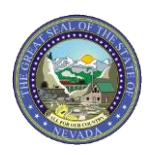

| Question                        | Answer                                                                                       |  |
|---------------------------------|----------------------------------------------------------------------------------------------|--|
| Where can I find information    | Providers can review all current and old known system issues at:                             |  |
| about any current System        | https://www.medicaid.nv.gov/Downloads/provider/Modernization%20System Known                  |  |
| Issues?                         | <u>%20Issues.pdf.</u> This document will provide the issue as well as potential resolutions, |  |
|                                 |                                                                                              |  |
| Secure Correspondence Questions |                                                                                              |  |
| What is Secure                  | Secure Correspondence allows the provider to contact Nevada Medicaid electronically          |  |
| Correspondence?                 | instead of via telephone.                                                                    |  |
| Where can I obtain more         | Providers should review Chapter 1: Getting Started of the PWP User Manual at:                |  |
| information about the           | https://www.medicaid.nv.gov/providers/evsusermanual.aspx                                     |  |
| Secure Correspondence           |                                                                                              |  |
| feature and instructions?       |                                                                                              |  |
|                                 | Member Focused Viewing Questions                                                             |  |
| What is Member Focused          | Member Focused Viewing allows users to view a summary of details for a recipient             |  |
| Viewing?                        | without having to use multiple searches. For more information regarding Member               |  |
|                                 | Focused Viewing, users should review Chapter 2: Eligibility Benefit Verification of the      |  |
|                                 | PWP User Manual at:                                                                          |  |
|                                 | https://www.medicaid.nv.gov/providers/evsusermanual.aspx                                     |  |
|                                 | Payment History and Remittance Advice Questions                                              |  |
| I am unable to download a       | Providers will need to contact the Contact Center (877-638-3472) and request a               |  |
| copy of my Remittance           | duplicate copy.                                                                              |  |
| Advice (RA) due to the size of  |                                                                                              |  |
| the file? How can I obtain a    |                                                                                              |  |
| copy?                           |                                                                                              |  |
| How far back can I view and     | Users are able to look back at Remittance Advices for 18 months. If a user is looking for    |  |
| pull a Remittance Advice?       | a Remittance Advice that is older than 18 months, the user must contact Nevada               |  |
|                                 | Medicaid and request a duplicate.                                                            |  |
|                                 | Revalidation / Change Questions                                                              |  |
| How do I know when I need       | Providers are mailed correspondence that notifies them of their revalidation date.           |  |
| to Revalidate my contract?      | Providers can also review the Provider Revalidation Report on the Enrollment webpage         |  |
|                                 | at:                                                                                          |  |
|                                 | https://www.medicaid.nv.gov/Downloads/provider/Provider_Revalidation_Report.pdf              |  |
| How early can I Revalidate      | Providers can revalidate their contract up to one year prior to their contract expiration    |  |
| my contract?                    | date.                                                                                        |  |
| Where can I Revalidate my       | Revalidations must be completed in the PWP account by selecting Revalidate-Update            |  |
| contract?                       | Provider from the section titled "Provider Services" which is located on the left-hand       |  |
|                                 | side of the home page.                                                                       |  |
| Do I need to complete each      | Yes. Providers are required to verify that all information is correct. Some information      |  |
| field when Revalidating my      | may populate in the fields.                                                                  |  |
| contract or updating            |                                                                                              |  |
| information?                    |                                                                                              |  |
| Are there training materials    | Yes. Providers can review the training materials located on the Provider Enrollment          |  |
| so that I can properly          | webpage or the Provider Training webpage at:                                                 |  |
| complete my Revalidation or     | https://www.medicaid.nv.gov/providers/enroll.aspx or                                         |  |
| change?                         | https://www.medicaid.nv.gov/providers/training/training.aspx.                                |  |

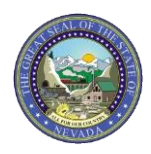

| Question                                                                       | Answer                                                                                                    |  |
|--------------------------------------------------------------------------------|----------------------------------------------------------------------------------------------------|--|
| PASRR Questions                                                                |                                                                                                    |  |
| What is my first step in accessing the PASRR portal?                           | All users must first create their PWP account prior to accessing the Pre-Admission Screening and Resident Review (PASRR) portal.                                                                        |  |
| Are there training materials regarding the PASRR portal?                       | Yes. Users can locate training materials at:<br><u>https://www.medicaid.nv.gov/providers/priorauth/trainingmaterials.aspx</u> or<br><u>https://www.medicaid.nv.gov/providers/training/training.aspx</u> |  |
| Hospital Presumptive Eligibility Questions                                     |                                                                                                    |  |
| Where can I find information<br>regarding Hospital<br>Presumptive Eligibility? | For more information regarding Hospital Presumptive Eligibility, please visit: <a href="http://dhcfp.nv.gov/Providers/PI/PS_HPE/HPE/">http://dhcfp.nv.gov/Providers/PI/PS_HPE/HPE/</a>                  |  |